## 採用試験申し込みフォームへのアクセス手順

※電子申請サービスで利用者登録をしないと申し込むことができません。必ず利用者登録 をお願いいたします。(すでに登録済みの方は、お持ちの ID 等をご使用ください)

1.募集要項等に記載のURLにアクセスし、赤枠の「利用者登録される方はこちら」をク リック(既に利用者登録ができている方は、下記に ID 等を入力して、申し込みに進んでく ださい。

| 利田老ログイト                                                     | テ M/E C ギャルユ                                                          |
|-------------------------------------------------------------|-----------------------------------------------------------------------|
|                                                             |                                                                       |
| 手続き名                                                        | 令和7年度(令和6年実施)岡山県スクールカウンセラー採用試験申込(操作手順作成用)                             |
| 受付時期                                                        | 2024年10月8日0時00分~                                                      |
|                                                             | この手続きは利用者登録せずに、利用することはできません。<br>利用者登録した後、申込みをしてください。<br>利用者登録される方はこちら |
| 既に利用者登録                                                     | 最がお済みの方                                                               |
| 利用者IDを入                                                     | カしてください                                                               |
| 利用者IDを入                                                     | カしてください                                                               |
| 利用者IDを入                                                     | カしてください<br>したメールアドレス、<br>部署から受領したIDをご入力ください。                          |
| 利用者IDを入;           利用者登録時に使用<br>または各手続の担当           パスワードを2 | カしてください<br>レたメールアドレス、<br>卸習から受領したIDをご入力ください。<br>入力してください              |
| 利用者IDを入:         利用者登録時に使用<br>または各手続の担当         パスワードをク     | カしてください<br>レたメールアドレス、<br>御習から受領したIDをご入力ください。<br>、力してください              |

2. 利用規約をお読みいただきページ下部の「同意する」をクリック

| 利用者管理                                                                                                    |  |  |
|----------------------------------------------------------------------------------------------------|--|--|
| 利用者登録説明                                                                                                    |  |  |
| 下記の内容を必ずお読みください。                                                                                                    |  |  |
| 用者情報を登録した場合、以後の手続きに際し、利用者としてログインできます。<br>た登録した情報は、それぞれの手続きにおいて利用できるため、入力が観察化されます。<br>り返し本サービスをご利用される場合は、利用者情報の登録をお勧めします。                                                                                                    |  |  |
| <利用規約>                                                                                                    |  |  |
| ○○電子自治体共同達営システム(電子申請サービス)利用規約<br>1 目的<br>この規約は、○○電子自治体共同運営システム(電子申請サービス)(以下「本システム」といいます。)を利用して○○原及び○○周内の<br>市約将(以下「橋瓜匹称」といいます。)に対し、インターネットを通じて申请・届出及び福座・イベント申込みを行う場合の手続きについて<br>必要な事項を定めるものです。                               |  |  |
| 2 利用焼約の同量<br>本システムを利用して申請・届出等手続を行うためには、この焼約に同意していただくことが必要です。このことを前続に、構成団体は本シ<br>ステムのサービスを提供します、本システムをご利用された方は、この焼約に同意されたものとみなします。何らかの理由によりこの焼約に同<br>意することができない場合は、本システムをご利用いただくことができません。なお、閲覧のみについても、この焼約に問意されたものとみな<br>します。 |  |  |
| -<br>同意する」ボタンをクリックすることにより、この説明に同意いただけたものとみなします。                                                                                                    |  |  |
| 上記をご理解いただけましたら、同意して進んでください。                                                                                                    |  |  |

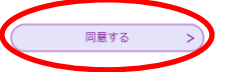

3. 必要な情報を入力して「登録する」をクリック

| 利用者管理                                                                                                    |  |  |
|----------------------------------------------------------------------------------------------------|--|--|
| 利用者ID入力(利用者登録)                                                                                                    |  |  |
| 速額がたれるメールアドレスを入力してください。 登録いただいたメールアドレスを入力してください。 登録いただいたメールルアドレスを入力してください。 ひはにアクセスし、扱わの時種を入力して登録を完了させてください。 いれにアクセスし、扱わの時種を入力して登録を完了させてください。 また、迂返スール対策等を行っても、中込画面のURLを対応でななmana@apobly.ectumo.jpJ からのメール受償が可能な設定に変更してください。 よ記の対策を行っても、中込画面のURLを認証したメールが原信されて来ない場合には、使用して申込を別のメールアドレスを行ってください。 なお、送信元のメールアドレスに返信しても問い合わせには対応できません。 最齢に、損零単法のメールアドレスに返信しても問い合わせには対応できません。 最齢に、損零単法のメールでは、問題設定でURLリンク付きメールを拒否する設定をされている場合がございますので、その場合も同様にメール 受信が可能な設定に変更してください。 |  |  |
| 利用者ID入力                                                                                                    |  |  |
| 利用者区分を選択してください。 移植                                                                                                    |  |  |
| <ul> <li>● 個人</li> <li>○ 法人</li> <li>○ 代理人</li> </ul>                                                                                                    |  |  |
| 利用者ID(メールアドレス)を入力してください。 必須                                                                                                    |  |  |
|                                                                                                    |  |  |
| 利用者ID(確認用)を入力してください。                                                                                                    |  |  |
| 登録する >                                                                                                    |  |  |

4. 登録用のメールが届くので本文に記載の URL にアクセスする

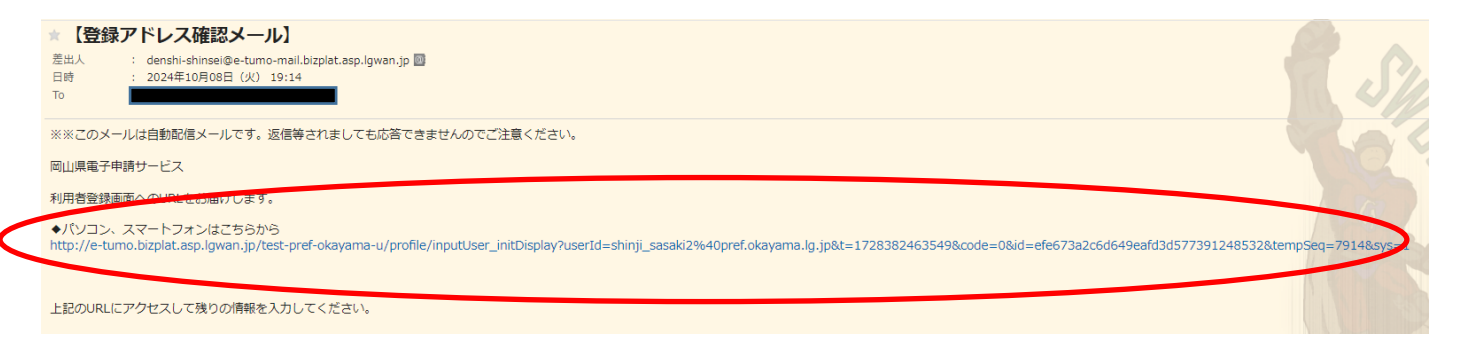

5. 必要情報を入力して下部「確認へ進む」から登録を行う 下記の画面がでれば登録完了です。採用試験の申込に進んでください。

|                                                                                                    | 登録された個人情報は、本電子申込に係る事務以外には利用致しません。                                                                                                  |
|----------------------------------------------------------------------------------------------------|----------------------------------------------------------------------------------------------------|
| 利用者区分                                                                                                    | •                                                                                                    |
| 個人                                                                                                    |                                                                                                    |
| 利用者ID                                                                                                    |                                                                                                    |
| shinji_sasaki2                                                                                                    | 2@pref.okayama.lg.jp                                                                                                    |
| パスワード                                                                                                    | を入力してください。 移類                                                                                                    |
| パスワードは6~<br>使用可能文字は、                                                                                              | 20文字、1種類以上の文字で入力してください。<br>英小文字、数字です。                                                                                              |
|                                                                                                    |                                                                                                    |
| パスワード                                                                                                    | (確認用)を入力してください 200                                                                                                    |
| 同じものをもう-                                                                                                    | - 変入力してください。                                                                                                    |
|                                                                                                    |                                                                                                    |
| 氏名(フリ                                                                                                    | リガナ)を入力してください 必須                                                                                                    |
| 氏 (フリガナ)・                                                                                                    | (フリカナ)・                                                                                                    |
|                                                                                                    |                                                                                                    |
| 電話番号2を                                                                                                    | 入力してください                                                                                                    |
| イフンは任意で入                                                                                                    | , かびて そ (1-2-0)<br>(力してください。                                                                                                    |
| (力例) 012-345-                                                                                                    | 5789 または 0123456789と入力                                                                                                    |
|                                                                                                    |                                                                                                    |
|                                                                                                    | 771                                                                                                    |
| メールアドレ                                                                                                    |                                                                                                    |
| メ <b>ールアドレ</b><br>hinji_sasaki2@                                                                                  | pref.okayama.lg.jp                                                                                                    |
| メールアドレ<br>hinji_sasaki2@                                                                                          | pref.okayama.lg.jp                                                                                                    |
| メ <b>ールアドし</b><br>hinji_sasaki2@<br>メールアドし<br>S電温知メールを受<br>※携帯電話のメール<br>受助れない可能                                   | pref.okayama.lg.jp<br><mark>- ス2を入力してください</mark><br>嬉したいメールアドレスを登録できます。<br>- アドレスの場合、送墅メールが講座の美術を回設定により、<br>知らりますので、携帯の設定をご確認くたさい。 |
| メールアドし<br>hinji_sasaki2@<br>メールアドし<br>S電話ロメールを受<br>受助れない可能                                                        | pref.okayama.lg.jp<br>- ス2を入力してください<br>通したいメールアドレスを登録できます。<br>アドレスの場合、 述意メール対策等の受法能容能変により、<br>おがありますので、携帯の結束をご確認ください。              |
| <ul> <li>ールアドレ</li> <li>nji_sasaki2@</li> <li>ールアドレ</li> <li>通知メールを受</li> <li>滞電話のメール</li> <li>約mれたい同時</li> </ul> | ipref.okayama.lg.jp<br>-ス2を入力してください<br>- 週したいメールアドレスを登録できます。<br>- アドレスの理合、送意メール/対策等の受信を忘記定により、<br>- サルカロ客でので、「暖雨の客を不能感じたより、        |

利用者管理

| 利用者登録完了                                                |
|--------------------------------------------------------|
| 利用者:                                                   |
| ※申込は完了していません。<br>申込を行いたい方は、登録した利用者IDでログインし、申込を行ってください。 |
| 手続き申し込みへ >)                                            |